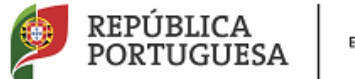

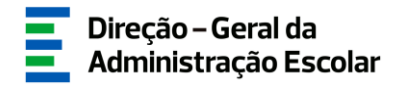

### MANUAL DE INSTRUÇÕES

Manifestação de Preferências do Concurso de Contratação Inicial e Reserva de Recrutamento

Tipo de Candidato - Externo e LSVLD

25 de julho de 2017 V.01

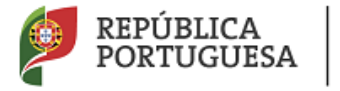

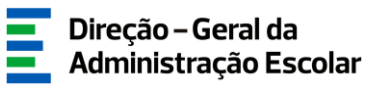

### Índice

| 1 | EN    | QUADRAMENTO                                                                       | . 5 |
|---|-------|-----------------------------------------------------------------------------------|-----|
|   | 1.1   | ASPETOS GERAIS                                                                    | . 5 |
|   | 1.2   | Preferências                                                                      | . 5 |
|   | 1.2.1 | INTERVALOS DE HORÁRIOS E DURAÇÃO                                                  | . 6 |
|   | 1.2.2 | HORÁRIOS DAS ESCOLAS DE HOTELARIA E TURISMO (EHT), DAS ESCOLAS MILITARES DE ENSIN | Ю   |
|   | (EME) | ) e dos Apoios Educativos                                                         | . 6 |
|   | 1.3   | NORMAS IMPORTANTES PARA O PROCESSO DE MANIFESTAÇÃO DE PREFERÊNCIAS                | . 7 |
|   | 1.4   | CONTACTOS ÚTEIS                                                                   | .7  |
|   | 1.5   | PRAZO DA CANDIDATURA                                                              | . 8 |
|   | 1.6   | DEFINIÇÕES, ABREVIATURAS, ACRÓNIMOS E LEGENDA                                     | . 8 |
| 2 | INS   | TRUÇÕES DE UTILIZAÇÃO SIGRHE                                                      | 10  |
|   | 2.1   | Acesso à aplicação                                                                | 10  |
|   | 2.2   | FUNCIONAMENTO GERAL DO SIGRHE                                                     | 10  |
|   | 2.3   | MANIFESTAÇÃO DE PREFERÊNCIAS                                                      | 11  |
| 3 | MA    | NIFESTAÇÃO DE PREFERÊNCIAS                                                        | 14  |
|   | 3.1   | INSERÇÃO DAS PREFERÊNCIAS                                                         | 14  |
|   | 3.1.1 | CARREGAR PREFERÊNCIAS                                                             | 15  |
|   | 3.1.2 | APAGAR PREFERÊNCIAS E FINALIZAR A INSERÇÃO PREFERÊNCIAS DA GRADUAÇÃO              | 16  |
|   | 32    | SUBMISSÃO                                                                         | 17  |

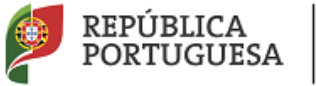

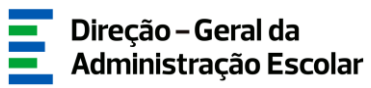

### ÍNDICE DE IMAGENS

| IMAGEM 1 - ECRÃ INICIAL                                           | 10 |
|-------------------------------------------------------------------|----|
| Imagem 2 - Menus da aplicação                                     | 11 |
| Imagem 3 – Início da Manifestação de Preferências                 | 11 |
| Imagem 4 – Plano Casa                                             |    |
| Imagem 5 – Manifestação de intenção                               |    |
| Imagem 6– Inserção de Preferências                                | 15 |
| Imagem 7 – Inserção de uma Preferência numa Ordem Específica      | 16 |
| Imagem 8 – Confirmação de finalização de inserção de preferências | 17 |
| IMAGEM 9 – CONFIRMAÇÃO DE FINALIZAÇÃO DE INSERÇÃO DE PREFERÊNCIAS | 17 |

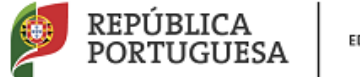

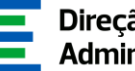

# Enquadramento

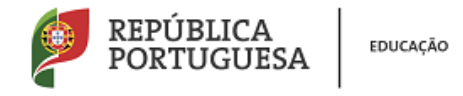

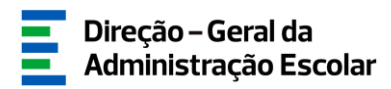

### 1 Enquadramento

### 1.1 Aspetos gerais

As Necessidades Temporárias não satisfeitas por docentes de carreira são preenchidas por recrutamento de indivíduos detentores de qualificação profissional para a docência. A colocação, em regime de contratação, é efetuada por contrato de trabalho a termo resolutivo,

tendo como duração mínima 30 dias e como duração máxima o ano escolar de 2017/2018.

Os candidatos do tipo externo (EXT), bem como os candidatos na situação de licença sem vencimento de longa duração (LSVLD), que não obtiveram colocação no concurso externo e que pretendam ser colocados em regime de contrato, devem, nesta fase, manifestar preferências, nos termos do artigo 9.º do Decreto-Lei n.º 132/2012, de 27 de junho, na redação em vigor. Podem manifestar preferências os candidatos das tipologias indicadas, que possuam <u>graduações válidas ou inválidas</u>.

### **1.2 Preferências**

Os candidatos manifestam as suas preferências por ordem decrescente de prioridade, por códigos de agrupamentos de escolas ou escolas não agrupadas, códigos de concelhos e códigos de quadro de zona pedagógica, nos termos dos n.ºs 2 e seguintes do artigo 9.º do Decreto-Lei n.º 132/2012, de 27 de junho, na sua redação em vigor.

No cumprimento do disposto nos art.º32 e 36 do Decreto-Lei n.º 132/2012, de 27 de junho, na redação em vigor os candidatos podem também manifestar preferências por agrupamentos de escolas ou escolas não agrupadas abrangidos pelo Programa Territórios Educativos de Intervenção Prioritária e/ou com contrato de autonomia.

Quando os candidatos indicarem códigos de concelhos, considera-se que manifestam igual preferência por todos os agrupamentos de escolas ou escolas não agrupadas de cada um desses concelhos, fazendo-se a colocação por ordem crescente do respetivo código.

Quando os candidatos indicarem códigos de quadro de zona pedagógica, considera-se que são opositores a todos os agrupamentos de escolas ou escolas não agrupadas integrados no âmbito geográfico dessas zonas pedagógicas, fazendo-se a colocação por ordem crescente do respetivo código.

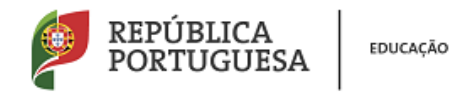

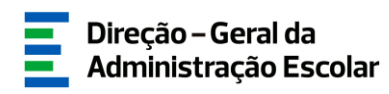

### 1.2.1 Intervalos de horários e duração

Às preferências manifestadas deverão ser associados os intervalos de horário previstos e a duração previsível do contrato (contratos com termo a 31 de agosto bem como contratos de duração temporária).

Os intervalos de horário são os seguintes:

- a) Horário completo;
- b) Horário entre quinze e vinte e uma horas;
- c) Horário entre oito e catorze horas.

Para cada uma das preferências manifestadas, os candidatos são obrigados a respeitar a sequencialidade dos intervalos de horários de acordo com o n.º 9 do artigo 9.º do Decreto-Lei n.º 132/2012, de 27 de junho, na sua redação em vigor:

- Do completo para o incompleto;
- Do anual para o temporário

Os candidatos têm de indicar, para cada preferência manifestada, independentemente da sua posição na lista, os intervalos de horário, do maior para o menor, sucessivamente. Assim, não podem indicar, para uma mesma preferência, um horário entre quinze e vinte e uma horas, sem antes ter indicado, para essa mesma preferência, um horário completo. Os candidatos opositores ao grupo de recrutamento 100 - Educação Pré-Escolar apenas podem selecionar horários completos (a).

Os candidatos opositores ao grupo de recrutamento 110 - 1.º Ciclo do Ensino Básico, apenas podem indicar horários incompletos, se nas opções de candidatura manifestarem interesse em serem colocados em horários de Apoio Educativo.

**1.2.2** Horários das Escolas de Hotelaria e Turismo (EHT), das Escolas Militares de Ensino (EME) e dos Apoios Educativos

Na oferta de horários, nos grupos de recrutamento do 3.º ciclo do Ensino Básico e do Ensino Secundário para o(s) qual(ais) se candidatou, deverá indicar se deseja manifestar preferências para Escolas de Hotelaria e Turismo e Escolas Militares de Ensino, no âmbito dos Protocolos celebrados entre o Ministério da Educação e o Turismo de Portugal, I.P. (EHT) e Ministério da Defesa.

Os candidatos só serão colocados nas Escolas de Hotelaria e Turismo e Escolas Militares de Ensino, se indicarem expressamente essa intenção na página da graduação e mencionarem, no(s)

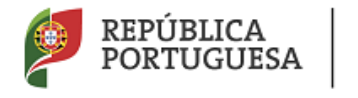

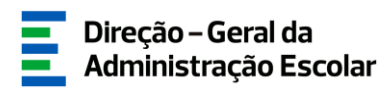

respetivo(s) quadro(s) de preferências, o(s) código(s) dessa(s) escola(s). Ao indicarem o código de uma EHT ou de uma EME o intervalo de horário é assumido de acordo com o número de horas a que o horário corresponde. De igual modo, a duração do horário é fixada como anual.

Chama-se a atenção de que, quando indica o código de um concelho ou de um quadro de zona pedagógica, não está a manifestar preferência por uma EHT/EME que se localize nesse concelho ou nesse quadro de zona pedagógica.

Chama-se igualmente a atenção para que:

- Caso seja opositor ao grupo de recrutamento de código 110 1.º Ciclo do Ensino Básico, deve expressar claramente se pretende ser colocado em horários, completos ou incompletos, de Apoio Educativo;
- Da mesma forma deve expressar claramente a sua intensão caso pretenda ser colocado em horários no âmbito do Plano Casa.

### 1.3 Normas importantes para o processo de manifestação de preferências

1. A manifestação de preferências é executada integralmente de forma eletrónica, sendo a introdução dos dados da exclusiva responsabilidade do docente.

2. Deve proceder a uma leitura cuidada e completa do Decreto-Lei n.º 132/2012, de 27 de junho, na redação em vigor, bem como de outros documentos que considere importantes e que se encontrem disponíveis na página da DGAE - em www.dgae.mec.pt, nomeadamente deste Manual de Instruções.

3. As ofertas para lecionação nas Escolas de Hotelaria e Turismo e Escolas Militares de Ensino são apenas para os grupos de recrutamento em que existam horários disponíveis.

4. Após leitura atenta deste manual, deve preparar todos os dados a introduzir na aplicação da manifestação de preferências.

### 1.4 Contactos Úteis

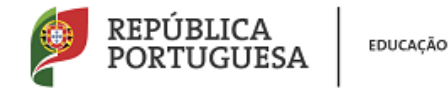

<u>Centro de Atendimento Telefónico</u> - CAT - 213 943 480, todos os dias úteis, entre as 10:00 horas e as 17:00 horas.

### Centro de atendimento presencial na Direção-Geral da Administração Escolar- Loja DGAE

Av. 24 de Julho n.º 142, 1.º andar, Lisboa, também disponível todos os dias úteis, entre as 10:00 horas e as 17:00 horas.

### 1.5 Prazo da candidatura

O prazo para apresentação da candidatura decorre das 10:00 horas de dia 25 de julho, às 18:00 horas (Portugal continental) de dia 31 de julho, correspondendo a 5 dias úteis.

### 1.6 Definições, Abreviaturas, Acrónimos e Legenda

CAT - Centro do Atendimento Telefónico
DGAE - Direção-Geral da Administração Escolar
AE/ENA - Agrupamento de Escolas ou Escola Não Agrupada
GR - Grupo de Recrutamento

Os ecrãs disponibilizados neste manual são ilustrativos da aplicação, podendo conter ligeiras diferenças face aos ecrãs finais a disponibilizar.

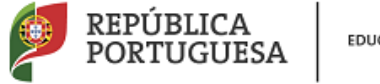

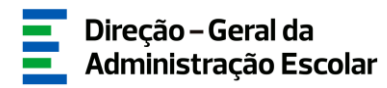

## 2 Instruções de Utilização

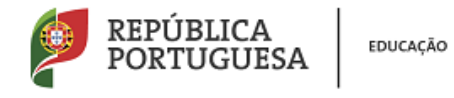

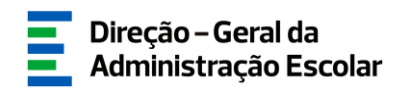

### 2 Instruções de utilização SIGRHE

### 2.1 Acesso à aplicação

A aplicação encontra-se disponível no Portal da DGAE ou diretamente através do endereço: <u>https://sigrhe.dgae.mec.pt/</u>.

**Nota**: A aplicação encontra-se otimizada para *Google Chrome* e *Mozilla Firefox*, sendo compatível também com *Apple Safari*, *Opera* e *Microsoft Internet Explorer* 8, pelo que é aconselhada a atualização do *software* de acesso à internet para as referidas versões, para uma melhor utilização da aplicação.

### 2.2 Funcionamento geral do SIGRHE

As instruções gerais do funcionamento do SIGRHE encontram-se no Manual Geral de Utilização do SIGRHE, disponível na área "DOCUMENTAÇÃO" do lado direito do ecrã de entrada do SIGRHE (após autenticação).

| GERAL DESENVOLVIMENTO DE RECURSOS HUMANOS SITUAÇÃO PROFISSIONAL MULTIPLATAFORMA RECEDITOS INQUERITOS |                                                                                                    |                                                                                         |         |  |
|----------------------------------------------------------------------------------------------------|----------------------------------------------------------------------------------------------------|-----------------------------------------------------------------------------------------|---------|--|
|                                                                                                    |                                                                                                    | INFORMAÇÕES                                                                             | Þ       |  |
|                                                                                                    | <b>BEM-VINDO AO SIGRHE!</b>                                                                                                    | 31 Janeiro Nota Informativa - Contratação de Escola - Contagem de 2013 tempo de serviço | 1       |  |
| O Sistema Interativ                                                                                  | de Gestão de Recursos Humanos da Educação (SIGRHE) visa formecer às Escolas um instrumento que permita a gestão integrada dos seus recursos humanos e aos Docentes e Não Docentes disponibilizar as                                                                                                    | 14 Janeiro Esclarecimento - E-Bio<br>2013                                               |         |  |
| ferramentas necessa<br>Esta ferramenta ser                                                           | isa à gestão de sua atuação perisional.<br>emiquecida gradualmente, através da criação de módulos, procurando-se que abranja a totalidade das ações asociadas à gestão do Pessoal Docente e do Pessoal não Docente.<br>A sub de memori de CTONEE comezona o concrito de Taba "Ecolutiona de Memor" na tenan de prof | 09 Novembro Informação - candidaturas ao grupo de recrutamento 350<br>2012 (Espanhol)   |         |  |
|                                                                                                    | ne vanienina na plannik, sugere se a vonsana av nik. Estivitus ne remus no vojo da evar                                                                                                    |                                                                                         |         |  |
|                                                                                                    | CERAL<br>Dados Pessoais<br>Gasta de Entidades<br>Consulta de Documentos                                                                                                    | DOCUMENTAÇÃO                                                                            | *       |  |
|                                                                                                    | DESENVOLVIMENTO DE RECURSOS HUMANOS<br>Avaliação da Desempenho                                                                                                    | 21 Julio Lista de docentes com dispensa para atividade sindical<br>2014 2014-2015       | <b></b> |  |
|                                                                                                    | Comunita de la dividiação para Avaliação do Desempenho do Unorma.     Comunita de una do utilização para Avaliação do Desempenho de Docentes em Funções de Gestão.     Imprimir no Internet Explore:     eromação Lideres Intovadores 2015     Conferência.                                                         | 2014 Ferenito Concurso Nacional 2013 - Manual de necessidades<br>2013 permanentes       |         |  |
|                                                                                                    | SITUAÇÃO PROFISSIONAL<br>• Resubermanto<br>• Concurso lasconal 12017/2018<br>• Molilidade Interna 2016/2017<br>• Licação<br>• Licação<br>• Licação<br>• Biotecidade de Interna 2016/2017<br>• Professora Biotecidade 2016                                                                                           |                                                                                         | Ŧ       |  |

#### Imagem 1 - Ecrã Inicial

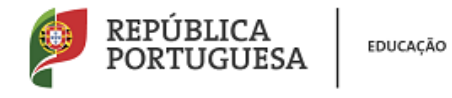

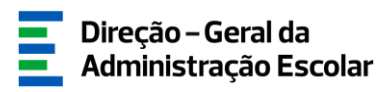

### 2.3 Manifestação de Preferências

Após entrada no ecrã inicial, o utilizador deverá selecionar o separador "Situação Profissional".

As funcionalidades do separador selecionado são exibidas num menu, visível no lado esquerdo do ecrã, onde se encontra disponível a opção Concurso Nacional 2017/2018, onde é possível selecionar a opção "Candidatura".

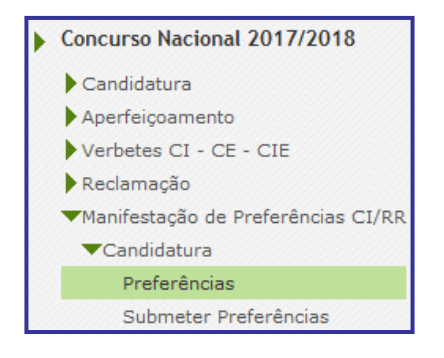

Imagem 2 - Menus da aplicação

Após seleção da opção *Manifestação de Preferências CI/RR*, deverá escolher o primeiro submenu - *Preferências*.

Ao aceder, irá deparar-se com o número de linhas correspondentes às graduações válidas.

| Concurso Nacional 2017/2018 - Concurso Contratação Inicial e Reserva de Recrutamento (CI/RR) -<br>Manifestação de Preferências |                 |                                       |                                                       |           |          |                         |                                             |   |
|----------------------------------------------------------------------------------------------------|-----------------|---------------------------------------|-------------------------------------------------------|-----------|----------|-------------------------|---------------------------------------------|---|
| -<br>Número de utilizador : Código do grupo de recrutamento : Fase de preenchimento :                                          |                 |                                       |                                                       |           |          |                         |                                             |   |
| Pesquisar Limpar                                                                                                    |                 |                                       |                                                       |           |          |                         |                                             | • |
| Concurso Nacional 20                                                                                                    | Pesquisar umpar |                                       |                                                       |           |          |                         |                                             |   |
| NÚMERO DE<br>UTILIZADOR 🗢                                                                                                    | NOME 🖨          | CÓDIGO DO GRUPO DE<br>RECRUTAMENTO ◆  | AGRUPAMENTOS DE<br>ESCOLAS/ESCOLAS NÃO AGRUPADAS<br>♦ | CONCELHOS | QZP<br>¢ | TOTAL<br>PREFERÊNCIAS 🖨 | FASE DE PREENCHIMENTO 🖨                     |   |
| / 162366174                                                                                                    | Silva Alves     | <sup>a</sup> 260 - Educação Física    | 0                                                     | 0         | 0        | 0                       | Em Preenchimento (Opções<br>da Candidatura) | × |
| <i>/</i> /162366174                                                                                                    |                 | a 110 - 1.º Ciclo do Ensino<br>Básico | 0                                                     | 0         | 0        | 0                       | Em Preenchimento (Opções<br>da Candidatura) | × |

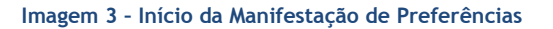

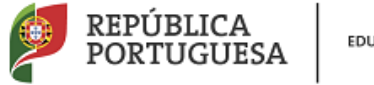

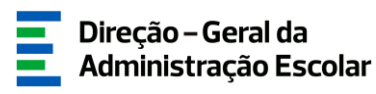

**Para aceder de novo, deverá selecionar a linha previamente iniciada.** Para que a mesma fique imediatamente disponível para edição, **deverá carregar sobre o ícone** *?*.

Caso selecione a linha sem ser através do ícone 🥜, irá aceder em modo consulta, pelo que deverá

sempre carregar no botão Editar para poder alterar dados e/ou continuar o preenchimento.

É de salientar que pode efetuar a manifestação de preferências em vários períodos temporais, desde que dentro do prazo, não sendo obrigatório efetuar todo o processo de uma só vez.

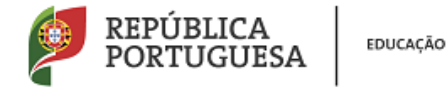

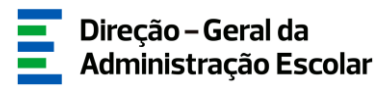

### **3**. MANIFESTAÇÃO DE PREFERÊNCIAS

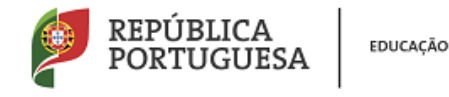

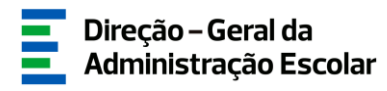

### 3 Manifestação de Preferências

O docente terá que manifestar, obrigatoriamente, preferências para as graduações válidas indicadas na sua candidatura.

### 3.1 Inserção das Preferências

Os docentes devem, à partida, indicar se pretendem ficar colocados nos AE/ENA que indicarem, no âmbito do Plano Casa. O Plano Casa pretende operacionalizar a colocação de docentes em agrupamentos de escolas e escolas não agrupadas para exercer funções junto de crianças e jovens acolhidos nos Lares de Infância e Juventude, Centros de Acolhimento Temporário, bem como, nas Casas de Acolhimento enquanto resposta social.

Caso indiquem "não", aos serem colocados nos AE/ENA indicados nunca lhes poderá ser atribuído serviço letivo neste âmbito.

| 5.3.6.4. Plano Casa                              |  |
|--------------------------------------------------|--|
| Pretende ser colocado no âmbito do Plano Casa? : |  |
| 😔 Inserir Preferências                           |  |
|                                                  |  |

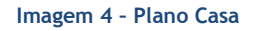

Os docentes que pertencem a um dos grupos para os quais há vagas em Escolas de Hotelaria e Turismo e Estabelecimentos Militares de Ensino, devem responder à questão prévia que irá surgir e que permitirá a manifestação de preferências para esta tipologia de estabelecimento de ensino.

No caso de ser candidato ao GR 110, deverá responder se aceita ser colocado em horários completos e incompletos de apoio educativo nas Necessidades Temporárias e na Reserva de Recrutamento.

| 5.4 Graduação para Concurso Contratação Inicial e Reserva de Recrutamento (Qualificação Profissional)                                   |   |  |  |  |  |
|----------------------------------------------------------------------------------------------------|---|--|--|--|--|
| 5.4.1. Código do grupo de recrutamento : 110 - 1.º Ciclo do Ensino Básico                                                               | - |  |  |  |  |
| 5.4.6.2. Estabelecimentos Militares de Ensino                                                                                           |   |  |  |  |  |
| Pretende ser colocado em Estabelecimentos Militares de Ensino? :                                                                        | • |  |  |  |  |
| 5.4.6.3. Manifestação de disponibilidade de colocação em horários completos e incompletos de apoio educativo                            |   |  |  |  |  |
| Aceita ser colocado em horários completos e incompletos de apoio educativo nas Necessidades Temporárias e na Reserva de Recrutamento? : | • |  |  |  |  |
| 5.4.6.4. Plano Casa                                                                                                    |   |  |  |  |  |
| Pretende ser colocado no âmbito do Plano Casa? :                                                                                        | - |  |  |  |  |
| 🔅 Inserir Preferências                                                                                                    |   |  |  |  |  |
|                                                                                                    |   |  |  |  |  |

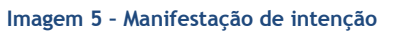

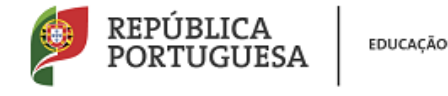

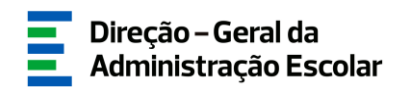

🕈 Carregar Novas Preferências

Seguidamente, o candidato deverá clicar no botão

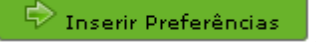

### 3.1.1 Carregar preferências

Para iniciar o processo, o candidato deverá carregar em

Surgirá um ecrã onde o docente poderá indicar as suas preferências, definindo inicialmente o seu tipo (código de Agrupamento de Escolas ou Escola não Agrupada, código de Concelho ou código de QZP), o intervalo de horário e a duração previsível pretendida.

Neste ecrã, poderá inserir até 20 (vinte) novas preferências de cada vez, sendo que a sua numeração é meramente informativa.

| Manifestação de Preferências da Graduação                                                                                                    |            |  |  |  |
|----------------------------------------------------------------------------------------------------|------------|--|--|--|
| Condições de Submissão de Preferências:<br>- Poderá inserir até 20 novas preferências de cada vez.<br>- A numeração das preferências neste ecrã é meramente informativa, para que seja fácil a deteção e informação de erros no formulário.<br>- A pós clicar em Carregar Novas Preferências, as preferências adicionadas neste ecrã serão acrescentadas à sua lista global.<br>- O preenchimento dos códigos de preferências deverá ser feito de modo manual, tendo presente que códigos de 2 dígitos<br>correspondem a QZP, de 4 dígitos a Concelhos e de 6 dígitos a Agrupamentos de Escolas / Escolas não agrupadas.<br>- A lista de códigos de agrupamentos de escolas e de escolas não agrupadas está disponível para consulta no site<br>http://www.dgae.mec.pt. |            |  |  |  |
| Preferência 1                                                                                                    |            |  |  |  |
| Tipo de preferência :                                                                                                    | Código : 0 |  |  |  |
| Intervalo de horário :                                                                                                    |            |  |  |  |
| Duração previsível :                                                                                                    |            |  |  |  |
| Preferência 2                                                                                                    |            |  |  |  |
| Tipo de preferência :                                                                                                    | Código : 0 |  |  |  |
| Intervalo de horário :                                                                                                    |            |  |  |  |
| Duração previsível :                                                                                                    |            |  |  |  |
| Preferência 3                                                                                                    |            |  |  |  |
| Tipo de preferência :                                                                                                    | Código : 0 |  |  |  |
| Intervalo de horário :                                                                                                    |            |  |  |  |
| Duração previsível :                                                                                                    |            |  |  |  |

Imagem 6- Inserção de Preferências

Terminada a inserção das preferências, deve clicar em adicionando-as, assim, à lista global.

🗹 Carregar Novas Preferências

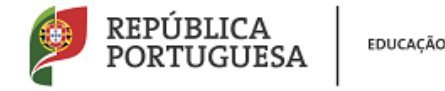

lista global, pode fazê-lo clicando no botão

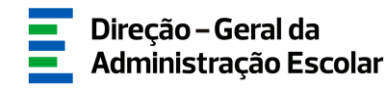

Caso o docente pretenda inserir uma preferência na posição de ordem de uma outra já existente na

🕂 Inserir Uma Preferência numa ordem específica

Surgirá um novo ecrã onde deverá indicar novamente o tipo de preferência, o código e o número de ordem onde pretende que essa preferência seja introduzida.

| Manifestação de Preferências da Graduação                                                                                                    |          |                            |  |  |  |
|----------------------------------------------------------------------------------------------------|----------|----------------------------|--|--|--|
| Condições de Inserção de Uma Preferência numa ordem específica:<br>- Esta função serve apenas para inserir uma preferência na posição de ordem de uma outra já existente na lista global, não devendo ser<br>usada para a inserção de preferências.<br>- Para carregar novas preferência neste ecrã é meramente informativa, para que seja fácil a deteção e informação de erros no formulário.<br>- A numeração da preferência neste ecrã é meramente informativa, para que seja fácil a deteção e informação de erros no formulário.<br>- A numeração da preferência neste ecrã é meramente informativa, para que seja fácil a deteção e informação de erros no formulário.<br>- A pós clicar em Inserir Nova Preferência , a preferência adicionada neste ecrã será acrescentada à sua lista global, na ordem indicada,<br>sendo que, às seguintes, será atribuída um novo valor de ordem.<br>- O preenchimento dos códigos de preferências deverá ser feito de modo manual, tendo presente que códigos de 2 dígitos correspondem<br>a QZP, de 4 dígitos a Concelhos e de 6 dígitos a Agrupamentos de Escolas / Escolas não agrupadas.<br>- A lista de códigos de agrupamentos de escolas e de escolas não agrupadas está disponível para consulta no site http://www.dgae.mec.pt |          |                            |  |  |  |
| Tipo de preferência :                                                                                                    | <b>•</b> | Código : 0                 |  |  |  |
| Intervalo de horário :                                                                                                    |          |                            |  |  |  |
| Duração previsível :                                                                                                    |          | •                          |  |  |  |
| Ordem :                                                                                                    | 0        |                            |  |  |  |
| Gravar Preferência                                                                                                    |          |                            |  |  |  |
|                                                                                                    | Cancelar | 🗹 Inserir Nova Preferência |  |  |  |

Imagem 7 - Inserção de uma Preferência numa Ordem Específica

Saliente-se que esta funcionalidade serve apenas para inserir preferências numa ordem anterior à da última já inserida. Para acrescentar novas preferências numa ordem sequencial, deverá usar o

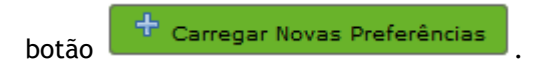

### 3.1.2 Apagar preferências e finalizar a inserção preferências da graduação

Depois de carregadas as preferências, poderá sempre proceder a alterações, apagando-as na sua totalidade APAGAR TODAS AS PREFERÊNCIAS DESTA GRADUAÇÃO ou apenas as últimas 10 (dez) da lista APAGAR últimas 10 (dez) Preferências Desta Graduação .

Findo o processo, deverá terminar, clicando no botão

Surgirá um alerta a solicitar a finalização da inserção de preferências para a respetiva graduação.

💎 Finalizar

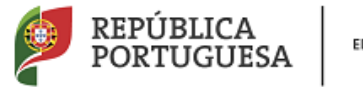

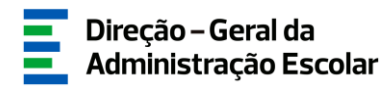

| ATENÇÃO: Tem a certeza que deseja finalizar a inserção de Pret | erências para esta graduação? |
|----------------------------------------------------------------|-------------------------------|
|                                                                | OK Cancelar                   |

Imagem 8 - Confirmação de finalização de inserção de preferências

Se pretender efetuar alguma alteração numa etapa anterior do processo poderá carregar em

😔 Modificar 🛛

Se for candidato a mais do que um grupo de recrutamento, poderá copiar as preferências introduzidas para uma graduação já finalizada, utilizando a funcionalidade

Copiar Preferências de Outra Graduação

### 3.2 Submissão

Terminado o processo de inserção de preferências, o docente deverá verificar os dados introduzidos para todas as graduações válidas, devendo de seguida aceder ao submenu *Submeter Preferências*.

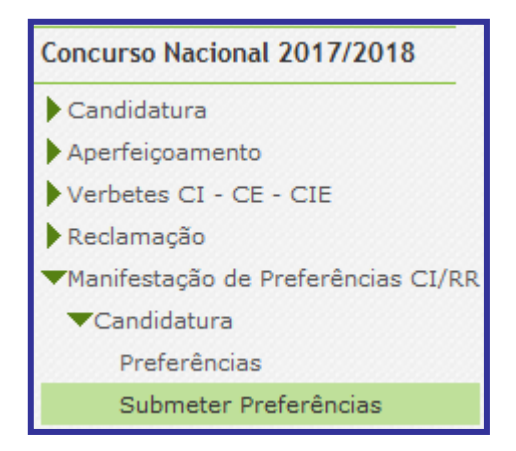

Imagem 9 - Confirmação de finalização de inserção de preferências

Consultado o resumo, deverá *submeter a manifestação de preferências*, mediante inserção da palavra-chave. Irá obter um documento (*Recibo*) com as preferências submetidas que deverá imprimir e guardar.